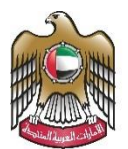

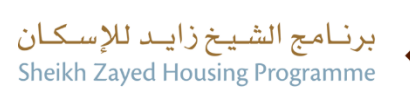

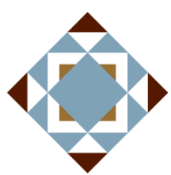

**User Manual** 

## Housing Assistance Request

V 2.2 2024

- 1. Open MOEI website: <u>https://www.moei.gov.ae</u>
- 2. From the home page, go to "Services" menu, then choose "Sheikh Zayed Housing Programme".

| UNITED ARAB EMIRATES<br>MINISTRY OF ENERGY & INFRASTR                                                                                                    |                                       |                                                                    | 오 & Q 🛞 🏶 Languages                                        |  |  |  |
|----------------------------------------------------------------------------------------------------|---------------------------------------|--------------------------------------------------------------------|------------------------------------------------------------|--|--|--|
| About Ministry Services Kn                                                                                                    | owledge Center Media Center Op        | en Data Digital Participation Contact                              | Us                                                         |  |  |  |
| <b>Notice</b> The name of the Vehicle Operating Cards service has changed to the National Transportation Vehicle Permits service, and the names of its 8 sub-services have also changed. Show More > |                                       |                                                                    |                                                            |  |  |  |
| Services                                                                                                    | Search by a service key               | Q 🌡 Reques                                                         | st Status 🧭 My Favourites                                  |  |  |  |
| Most used services                                                                                                    | Zayed Housing Services                | Zayed Housing Services                                             | Zayed Housing Services                                     |  |  |  |
| Zayed Housing Program     Housing Services     (12)                                                                                                    | Government House Ownership<br>Request | Housing Arrears Assistance<br>Scheduling Request                   | Housing assistance loan<br>exemption Request               |  |  |  |
| Consultants Services (2)                                                                                                    | Zayed Housing Services                | Zayed Housing Services                                             | Zayed Housing Services                                     |  |  |  |
| 🚈 Maritime Transport 🗸 🗸                                                                                                    | Housing Assistance Request            | Postponing or Reducing<br>Housing Assistance Instalment<br>Request | Reconsideration for Housing<br>Assistance Decision Request |  |  |  |

3. Click on "Housing Services", select the needed service "Housing assistance request ", you can view the service Info or start the service immediately.

|                                                                                                    | 2 4                            | 🖟 📿 🛞 🏶 Languages         |
|----------------------------------------------------------------------------------------------------|--------------------------------|---------------------------|
| About Ministry Services Knowledge Center Media Center Open Data Digital Participation                                                                                                    | Contact Us                     |                           |
| Home > Services > Housing Assistance RequestHousing Assistance Request                                                                                                    |                                |                           |
| Housing Assistance Request                                                                                                    | Start Service                  | →                         |
| $\hat{\Box}$ Please select "Gender, Marital status and category" to view the required document by category.                                                                                                    | Register                       | $\rightarrow$             |
| Gender V Marital Status V Category V                                                                                                    | Favorite                       | Download the service Card |
| About the service<br>This service enables UAE Nationals to obtain Housing Assistant for constructing/buying<br>/completing, amending, and obtaining a ready house according to eligibility regulations for each<br>case. | QR code                        |                           |
| Required documents                                                                                                    | Scan the code to open          | this page on your mobile  |
| O The required documents issued by approved authorities require a stamp, taking into<br>consideration that the digital stamp is acceptable.                                                                              |                                |                           |
| Required Documents     Salary certificate                                                                                                    | Service code:<br>Service Type: | MOEI-10014<br>G2C         |
| <ul> <li>Other documents according to the emirate(Ownership Certificates, Trading licences)</li> <li><u>View more</u></li> </ul>                                                                                         | Having trouble?                |                           |

4. Then it will redirect you to the Login page, you can login by UAE PASS only.

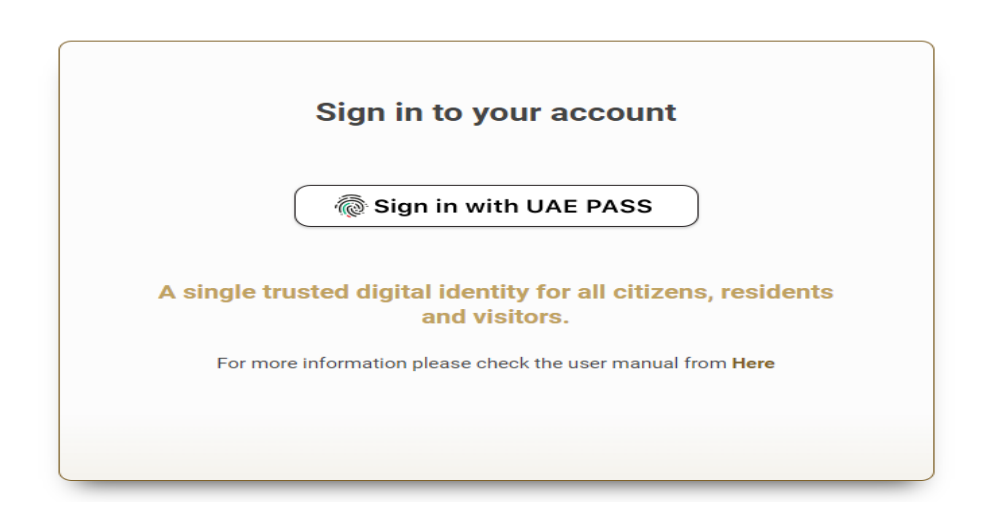

5. Fill the data in the form and click on submit .

|    | Service Hear Builds (with 0.54 MB)                                                                                                    |   |  |  |  |
|----|----------------------------------------------------------------------------------------------------|---|--|--|--|
| Ī  | an nee oser oulde (pri 0.04 mb)                                                                                                    |   |  |  |  |
| L. | Applicant Details                                                                                                    |   |  |  |  |
| Ĭ  | Applicant Name<br>(Arabic) (English)                                                                                                    |   |  |  |  |
|    | Gender Date Of Birth                                                                                                    |   |  |  |  |
|    | Family No Town No                                                                                                    |   |  |  |  |
|    | Emirates ID No Marital Status                                                                                                    |   |  |  |  |
|    | Request Details                                                                                                    |   |  |  |  |
|    | Income * Housing ownership *                                                                                                    |   |  |  |  |
|    | Please Select                                                                                                    | • |  |  |  |
|    | Aid Type * Use of Aid *                                                                                                    |   |  |  |  |
|    | Please Select         *         Please Select                                                                                                    | • |  |  |  |
|    | Category *                                                                                                    |   |  |  |  |
|    | Please Select                                                                                                    |   |  |  |  |
|    | Attachments Salary Certificate *                                                                                                    |   |  |  |  |
|    | Drag and Drop files here<br>(jpgjpeg.png,bmp.gif.pdf) extensions are allowed with maximum 4 file(s) and up to 5 MB of size.                                                                                                    |   |  |  |  |
|    | Others                                                                                                    |   |  |  |  |
|    | Drag and Drop files here<br>(jpg.jpeg.prg.bmp.gif.pdf) extensions are allowed with maximum 4 file(s) and up to 5 MB of size.                                                                                                    | Ð |  |  |  |
|    | Acknowledgement                                                                                                    |   |  |  |  |
|    | By agreeing to all the terms and conditions and authorizing the Ministry of Energy and Infrastructure, represented by the Sheikh Zayed Housing Program, to obtain all documents and personal data required for the purpose of studying the request for obtaining housing assistance, from all federal and local authorities and all banks, banks and private companies, and this is for example but not limited to (Al Etihad Credit Bureau) This approval is official * |   |  |  |  |

When the request is submitted, you will receive email and SMS and you can view the request by going to the "New House aid request" .

6. Fill the Customer pulse survey about the eService, when the following pop-up shows up:

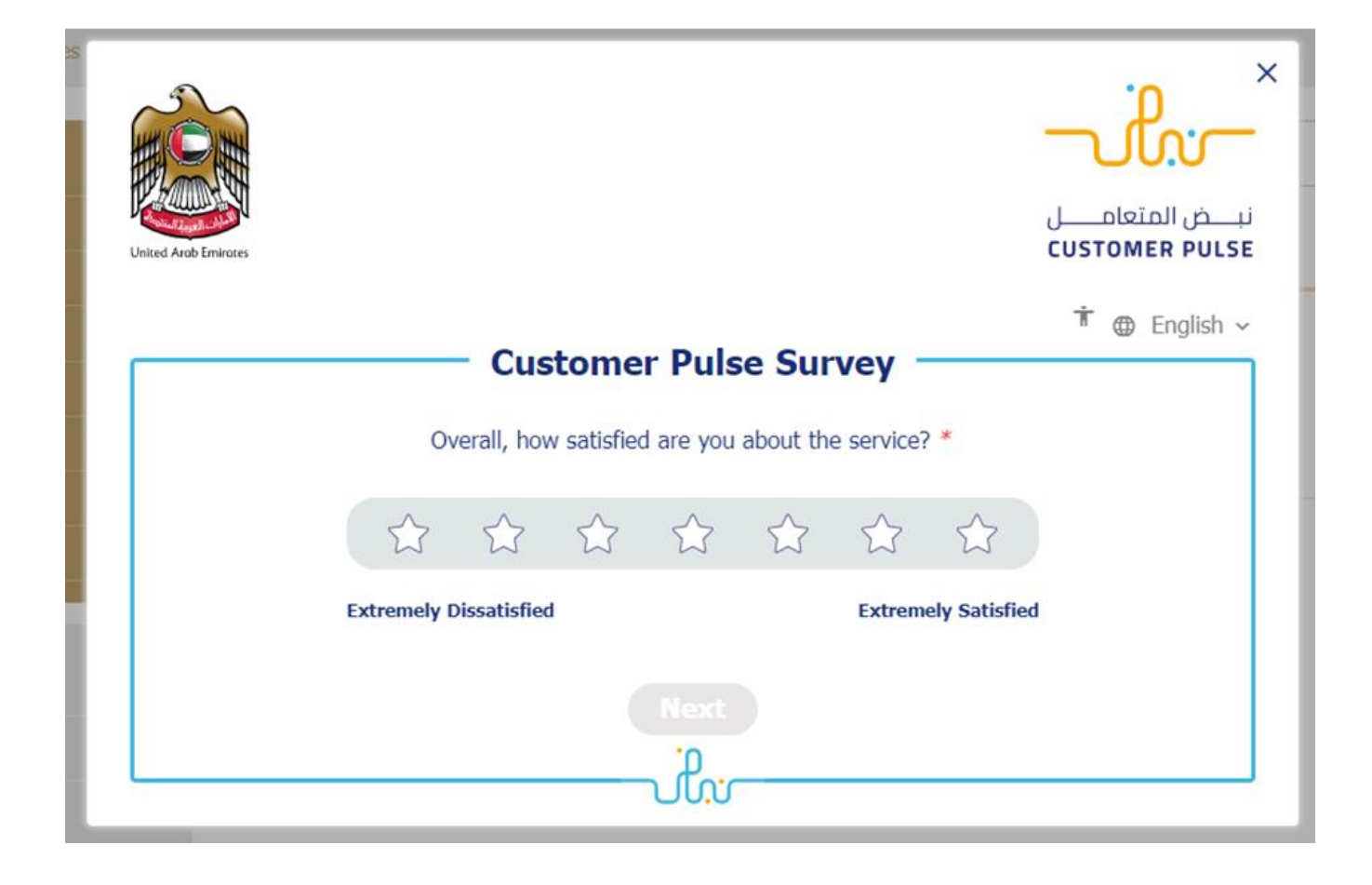

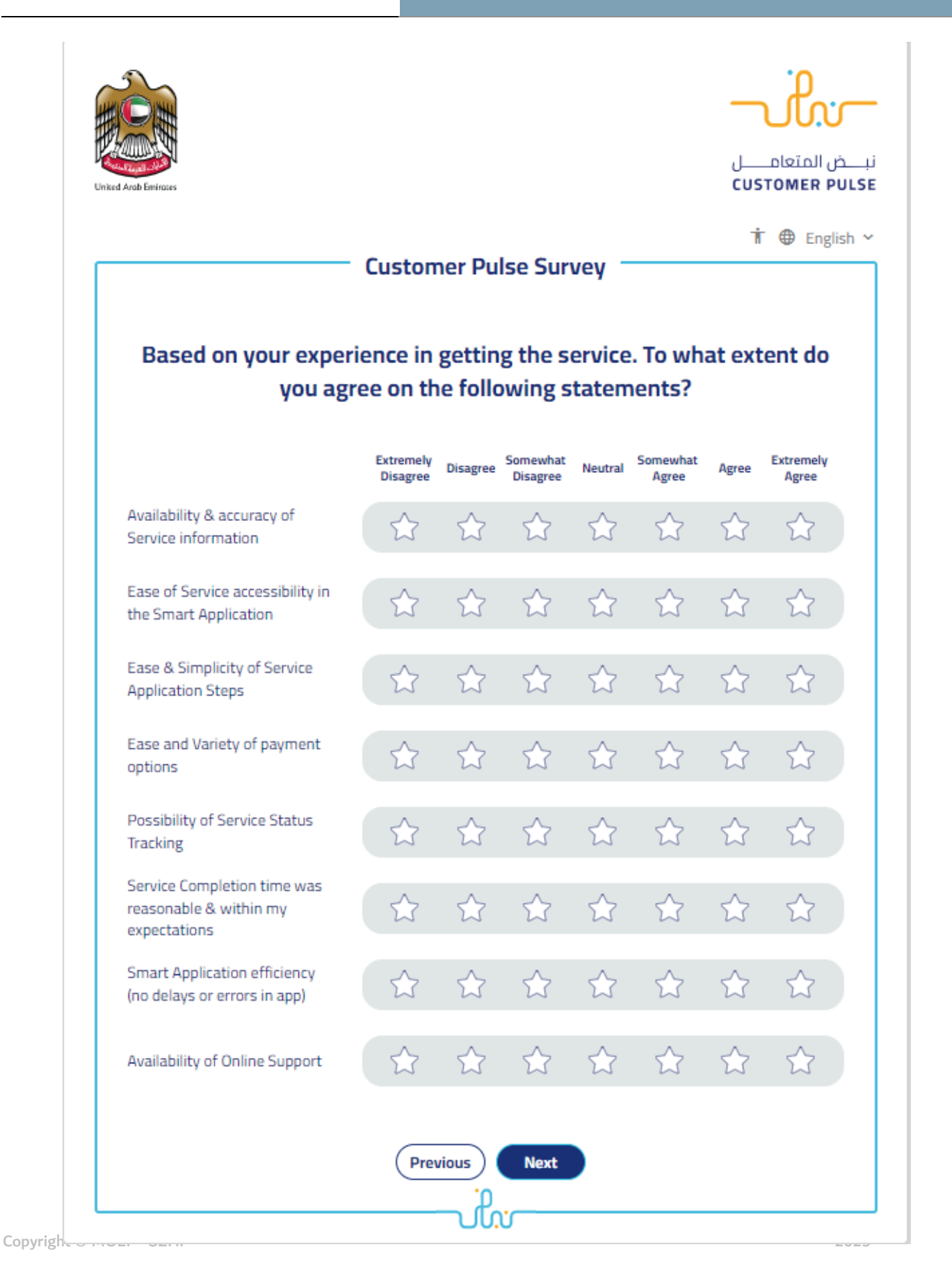

| United Arab Emirates |                                                          | نبــــض المتعامــــل<br>customer pulse |
|----------------------|----------------------------------------------------------|----------------------------------------|
| [                    | Customer Pulse Survey                                    | 市 🕀 English ~                          |
|                      | Is there anything else you would like to share with us?  |                                        |
|                      | Please select                                            |                                        |
|                      |                                                          |                                        |
|                      | 2000 characters lefts                                    |                                        |
|                      | Kindly provide your mobile number or Email for follow up |                                        |
|                      |                                                          |                                        |
|                      | Previous Submit                                          |                                        |